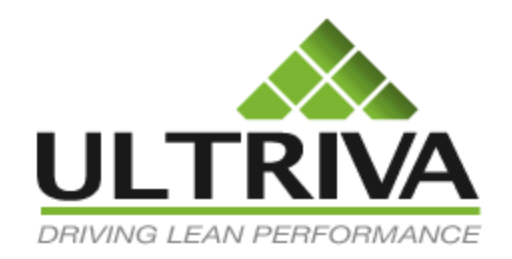

# Ultriva 7.6 and Higher Setting Up the Plant/Workcenter Calendar Reference Guide

## **Table of Contents**

(Click to follow link)

| Navigate to the Plant Calendar           | 2  |
|------------------------------------------|----|
| Add a Holiday – Observed Holiday List    | 4  |
| Add a Range of Dates to the Calendar     | 6  |
| Edit a Non-Work Day Description          | 8  |
| Delete a Holiday                         | 10 |
| Copy Holidays                            | 12 |
| Business Calendar View                   | 14 |
| Add a Holiday from the Business Calendar | 15 |
| Change a Non-Work Day into a Work Day    | 17 |
| Change Standard Working/Non-Working Days | 19 |
| Copy Holidays from the Business Calendar | 21 |

#### Navigate to the Plant Calendar

Important – The Calendar must be up to date with all Holidays as this prevents the calculated Receive Date from being on a holiday/non-working day. Follow the instructions below to make sure that the calendar is up to date.

To navigate to the "Plant Calendar", click on "Admin".

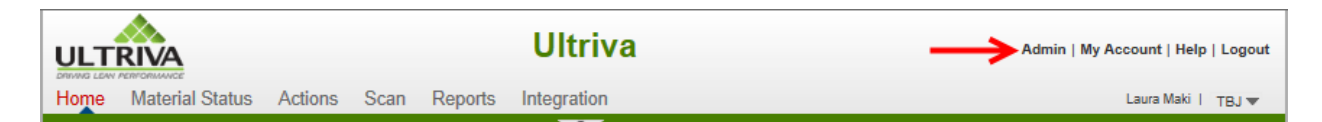

#### Click on "Calendar"

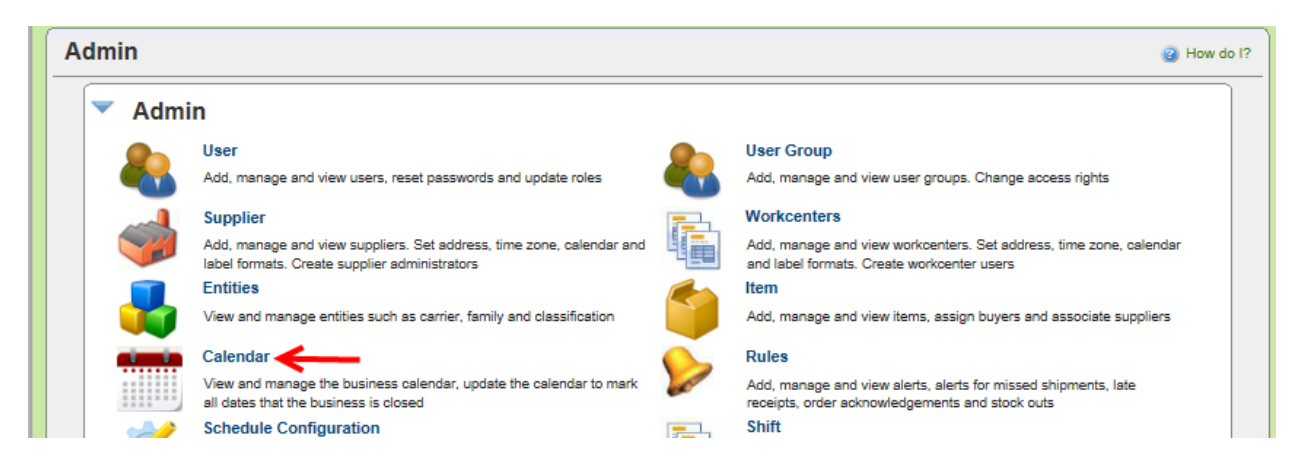

The "**Observed Holidays**" screen appears. This will give you a **list of all holidays** that have been entered into the system for your "**Plant**" or "**Workcenter**"

| 2014 Holiday List for TBJ                           |             |                         | How do I? |
|-----------------------------------------------------|-------------|-------------------------|-----------|
| Holiday 1/30/2014 deleted Successfully              |             |                         |           |
| 🧃 2014 🕨 Go to Current Year                         |             | 260 Non-Working Working | 9 –       |
| 🚔 Add 🛛 Add Range 🥜 Edit 🗶 Delete 🕅 🛱 Copy Holidays |             | 105                     |           |
| Observed Holidays Business Calendar                 |             |                         |           |
| Date                                                | Description |                         |           |
| 12/25/2014                                          | Christmas   |                         |           |

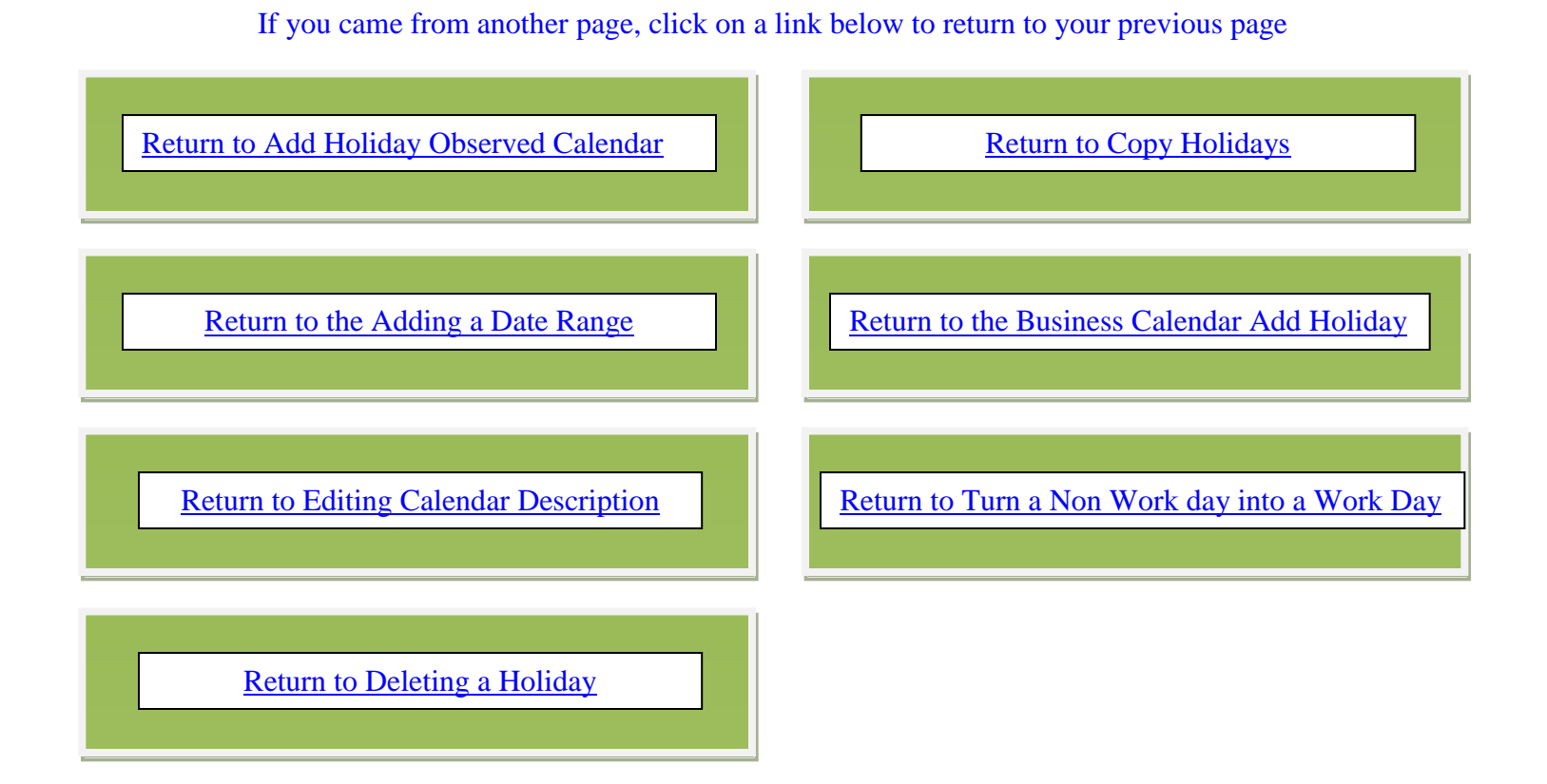

### Add a Holiday – Observed Holiday List

To "Add a Holiday", you must be logged into the "Plant Calendar". If you have not already navigated to the "Plant Calendar", Select "Admin", Select "Calendar".

For more detailed instructions on navigating to the Plant Calendar, click on the link below.

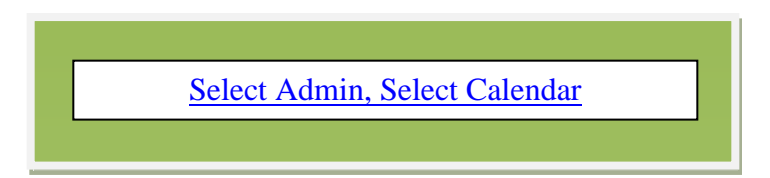

To "Add a Holiday", click on the "Add" button.

| 2014 Holiday List for TBJ                                                                                                    | How do !? |
|----------------------------------------------------------------------------------------------------|-----------|
| Image: Contract of the second second seco |           |
| 🚔 Add Range 🧪 Edit 🗱 Delete 🗊 Copy Holidays                                                                                                    | 105       |
| Observed Holidays Business Calendar                                                                                                    | _         |

**Click** inside the "**Holiday Date**" field and a calendar will appear. **Click** on the" **Date**" you want for your holiday.

| reate New Holiday for TBJ |     |     |     |        |     |     |     |                |      |
|---------------------------|-----|-----|-----|--------|-----|-----|-----|----------------|------|
| Holiday Date :            |     |     |     |        |     |     | ?   | * Description: |      |
|                           | •   |     | Jan | uary 2 | 014 |     | •   |                |      |
| Required field            | Sun | Mon | Tue | Wed    | Thu | Fri | Sat |                | ar 1 |
| required new              |     |     |     | 1      | 2   | 3   | 4   | Save   »       | XI   |
|                           | 5   | 6   | 7   | 8      | 9   | 10  | 11  |                |      |
|                           | 12  | 13  | 14  | 15     | 16  | 17  | 18  |                |      |
|                           | 19  | 20  | 21  | 22     | 23  | 2/  | 25  |                |      |
|                           | 28  | 27  | 28  | 29     | 30  | 31  |     |                |      |
|                           |     |     |     |        |     |     |     |                |      |

The **date will** now **appear**. **Enter** the "**Description**" of the holiday and **click** on the "**Save**" button.

| Create New H                       | loliday for TBJ |   |                            | How do !?           |
|------------------------------------|-----------------|---|----------------------------|---------------------|
| • Holiday Date :                   | 01/30/2014      | ? | * Description: Plant Shutd | iown × 👩            |
| <ul> <li>Required field</li> </ul> |                 |   |                            | Save   > X   Cancel |

The holiday has now been added successfully.

| 2014 Holiday List for      | ſBJ                          | How do I?                  |
|----------------------------|------------------------------|----------------------------|
| Holiday 1/30/2014 added su | ccessfully                   |                            |
| Go to Current Y            | dit 🗶 Delete 🎮 Copy Holidays | 259<br>106 Non-Working 9 - |
| Observed Holidays Busines  | ss Calendar                  |                            |
| Date 🛦                     | Description ∇                |                            |
| 01/30/2014                 | Plant Shutdown               |                            |
| 12/25/2014                 | Christmas                    |                            |

#### Add a Range of Dates to the Calendar

To "Add a Range of Dates", you must be logged into the "Plant Calendar". If you have not already navigated to the "Plant Calendar", Select "Admin", Select "Calendar".

For more detailed instructions on navigating to the Plant Calendar, click on the link below.

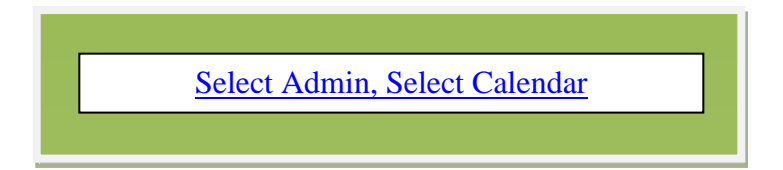

To "Add a Range of Dates", click on the "Add Range" button

| 2014 Holiday List for TBJ                                                                                                    |                    | e How do l?                         |
|----------------------------------------------------------------------------------------------------|--------------------|-------------------------------------|
| Image: Contract of the second second seco | e ET Copy Holidays | 259<br>106 Non-Working 9<br>Working |
|                                                                                                    |                    | _                                   |
| Date 🔺                                                                                                    | Description ⊽      |                                     |
| 01/30/2014                                                                                                    | Plant Shutdown     |                                     |
| 12/25/2014                                                                                                    | Christmas          |                                     |

Click on a "predefined date range" or select your own by clicking on "Date Range"

| Create New Holiday Range for TBJ |                  |   |                |     |            |  |  |
|----------------------------------|------------------|---|----------------|-----|------------|--|--|
| Date Range :                     |                  | 2 | * Description: |     | ?          |  |  |
|                                  | Tomorrow         |   |                |     |            |  |  |
| * Required field                 | Next 2 Days      |   |                |     |            |  |  |
|                                  | Next 3 Days      |   |                | PC. | X   Callee |  |  |
|                                  | Next 4 Days      |   |                |     |            |  |  |
|                                  | Next 5 Days      |   |                |     |            |  |  |
|                                  | Rest of the Week |   |                |     |            |  |  |
|                                  | Date Range       | ← |                |     |            |  |  |

When entering a "Date Range", click on the start date in the "Start Date" calendar (Left Side), then click on an end date in the "End Date" calendar (Right Side). Click on the "Done" button to select the range.

| Create New Holiday Range for TBJ |                  |       |      |     |        |     |      |         |       |      |     |        |     |     |      |                |            |
|----------------------------------|------------------|-------|------|-----|--------|-----|------|---------|-------|------|-----|--------|-----|-----|------|----------------|------------|
| * Date Range :                   |                  |       | 2    |     |        | •   | Desc | ription | :     |      |     |        |     |     |      | ?              |            |
|                                  | Tomorrow         | Start | Date |     |        |     | _    | _       | End ( | Date |     |        |     |     |      |                |            |
| * Required field                 | Next 2 Days      | 4     |      | Jan | uary 2 | 014 |      | •       | 4     |      | Jan | uary 2 | 014 |     | •    | 1.8            | X   Cancel |
| . toquiroù noiù                  | Next 3 Days      | Sun   | Mon  | Tue | Wed    | Thu | Fri  | Sat     | Sun   | Mon  | Tue | Wed    | Thu | Fri | Sat  | :   <i>*</i> * | x   Cancel |
|                                  | Next 4 Days      |       |      |     | 1      | 2   | 3    | 4       |       |      |     | 1      | 2   | 3   | 4    |                |            |
|                                  | Next 5 Days      | 5     | 6    | 7   | 8      | 9   | 10   | 11      | 5     | 6    | 7   | 8      | 9   | 10  | 11   |                |            |
|                                  | Rest of the Week | 12    | 13   | 14  | 15     | 16  | 17   | 18      | 12    | 13   | 14  | 15     | 16  | 17  | 18   |                |            |
|                                  | Date Range       | 19    | 2    | 21  | 22     | 23  | 24   | 25      | 19    | 20   | 21  | 22     | 27  | 24  | 25   |                |            |
|                                  |                  | 28    | 27   | 28  | 29     | 30  | 31   |         | 26    | 27   | 28  | 29     | 30  | 31  |      |                |            |
|                                  |                  |       |      |     |        |     |      |         |       |      |     |        |     |     |      |                |            |
|                                  |                  |       | -    |     |        |     | -    |         |       |      |     | _      |     | ≻   | Done |                |            |

Add the "Description" then click on the "Save" button.

| Create New       | Holiday Range for TBJ |   |                            | How do !?           |
|------------------|-----------------------|---|----------------------------|---------------------|
| * Date Range :   | 01/14/2014-01/17/2014 | 2 | Description: Plant Holiday | X                   |
| * Required field |                       |   |                            | Save   » X   Cancel |

The "Holiday Range" has been added successfully.

| 2014 Holiday L             | st for TBJ                  | 2 How do !?        |
|----------------------------|-----------------------------|--------------------|
| Holiday Range ad           | Ided successfully           |                    |
| 2014  Go    Add  Add Range | to Current Year             | 255<br>110 Working |
| Observed Holidays          | Business Calendar           |                    |
| Date 🔺                     | Description $\triangledown$ |                    |
|                            | Plant Holiday               |                    |
| 01/15/2014                 | Plant Holiday               |                    |
| 01/16/2014                 | Plant Holiday               |                    |
| 01/17/2014                 | Plant Holiday               |                    |
| 01/30/2014                 | Plant Shutdown              |                    |
| 12/25/2014                 | Christmas                   |                    |

#### Edit a Calendar Description

To" Edit a Calendar Description", you must be logged into the "Plant Calendar". If you have not already navigated to the "Plant Calendar", Select "Admin", Select "Calendar".

For more detailed instructions on navigating to the Plant Calendar, click on the link below.

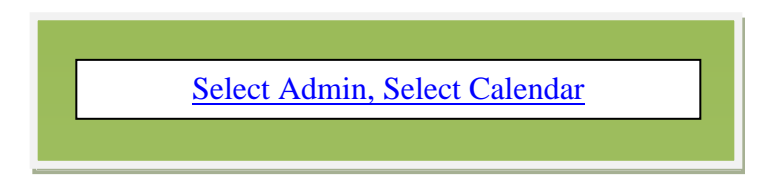

To "**Edit a Calendar Description**", **click** on the "**Date**" you want **to edit** and the line will highlight. **Click** on the "**Edit**" button.

| 2014 Holiday List for     | ГВЈ                                | Wow do l?          |
|---------------------------|------------------------------------|--------------------|
| Holiday Range added succe | ssfully                            |                    |
| Go to Current Y           | ear<br>dit Delete FT Copy Holidays | 255<br>110 Working |
| Observed Holidays Busine  | ss Calendar                        |                    |
| Date 🔺                    | Description ∇                      |                    |
| 01/14/2014                | Plant Holiday                      |                    |
| 01/15/2014                | Plant Holiday                      |                    |
| 01/16/2014                | Plant Holiday                      |                    |
| 01/17/2014                | Plant Holiday                      |                    |
| 01/30/2014                | Plant Shutdown                     |                    |
| 12/25/2014                | Christmas                          |                    |

Add a new "Description" then click on the "Save" button.

| Modify Holiday   | for: TBJ   |              | 1                   | How do I?           |
|------------------|------------|--------------|---------------------|---------------------|
| * Holiday Date : | 01/15/2014 | Description: | Plant Inventory Day |                     |
| * Required field |            |              | •                   | Save   » X   Cancel |

The description has been modified successfully from "Plant Holiday" to "Plant Inventory Day".

| 2014 Holiday List for TBJ                           |                          | 2) How do I?       |
|-----------------------------------------------------|--------------------------|--------------------|
| Holiday 1/15/2014 modified Succe                    | issfully <del>&lt;</del> |                    |
| 2014     Go to Current Year       Add     Add Range | 2 Delete Copy Holidays   | 255<br>Working 9 - |
| Observed Holidays Business Cale                     | endar                    |                    |
| Date 🔺                                              | Description V            |                    |
| 01/14/2014                                          | Plant Holiday            |                    |
| 01/15/2014                                          | Plant Inventory Day      |                    |
| 01/16/2014                                          | Plant Holiday            |                    |
| 01/17/2014                                          | Plant Holiday            |                    |
| 01/30/2014                                          | Plant Shutdown           |                    |
| 12/25/2014                                          | Christmas                |                    |

# Delete a Holiday

To "**Delete a Holiday**", you must be logged into the "**Plant Calendar**". If you have not already navigated to the "**Plant Calendar**", **Select** "**Admin**", **Select** "**Calendar**".

For more detailed instructions on navigating to the Plant Calendar, click on the link below

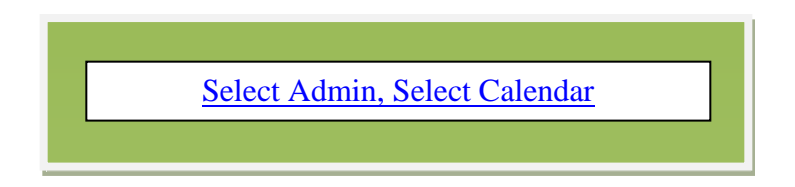

To "**Delete a Holiday**", **select** the "**Date**" that you would like **to delete. Click** on the "**Delete**" button.

| 2014 Holiday List for TBJ                                |                     | How do I?                     |
|----------------------------------------------------------|---------------------|-------------------------------|
| Holiday 1/15/2014 modified Successfully                  |                     |                               |
| 2014 Go to Current Year     Add Add Range Zelit Zelete p | Copy Holidays       | 255<br>Non-Working<br>Working |
| Observed Holidays Business Calendar                      |                     |                               |
| Date 🔺                                                   | Description ∇       |                               |
| 01/14/2014                                               | Plant Holiday       |                               |
| 01/15/2014                                               | Plant Inventory Day |                               |
| 01/16/2014                                               | Plant Holiday       |                               |
| 01/17/2014                                               | Plant Holiday       |                               |
| 01/30/2014 🦛                                             | Plant Shutdown      |                               |
| 12/25/2014                                               | Christmas           |                               |

Click on the "Yes" button

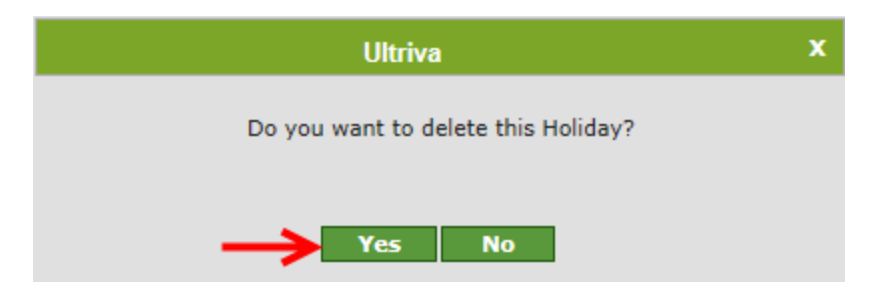

| 2014 Holiday List for                            | TBJ                          | How do !?              |
|--------------------------------------------------|------------------------------|------------------------|
| Holiday 1/30/2014 deleted S                      | Successfully                 |                        |
| 2014     Go to Current Y       Add     Add Range | dit 🔀 Delete 🗊 Copy Holidays | 255<br>Non-Working P - |
| Observed Holidays Busine                         | ss Calendar                  |                        |
| Date 🔺                                           | Description ∇                |                        |
| 01/14/2014                                       | Plant Holiday                |                        |
| 01/15/2014                                       | Plant Inventory Day          |                        |
| 01/16/2014                                       | Plant Holiday                |                        |
| 01/17/2014                                       | Plant Holiday                |                        |
| 12/25/2014                                       | Christmas                    |                        |

The **holiday** has been **removed** from the list and **deleted successfully** 

### **Copy Holidays**

Quick Tip – In order to save time, Ultriva allows the copying of the company "Holidays" from one calendar to another calendar(s). Plant and/or Workcenter

To "**Copy Holidays**" from one calendar to another, you must be logged into the "**Plant Calendar**". If you have not already navigated to the "**Plant Calendar**", **Select** "**Admin**", **Select** "**Calendar**".

For more detailed instructions on navigating to the Plant Calendar, click on the link below

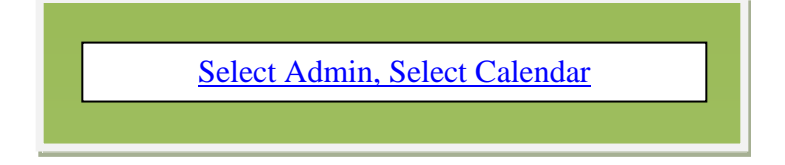

To "Copy Holidays" to a "Workcenter or External Supplier" calendars, click on the "Copy Holidays" button. This action can be completed from the "Observed Holidays" tab or the "Business Calendar" tab.

| 2014 Holiday List for               | TBJ                 |            | How do I?       |
|-------------------------------------|---------------------|------------|-----------------|
| Q014    Go to Current    Add    Add | Tear Vear           | 256<br>109 | Non-Working 9 - |
| Observed Holidays Busine            | ess Calendar        |            |                 |
| Date 🔺                              | Description $ abla$ |            |                 |
| 01/14/2014                          | Plant Holiday       |            |                 |
| 01/15/2014                          | Plant Inventory Day |            |                 |
| 01/16/2014                          | Plant Holiday       |            |                 |
| 01/17/2014                          | Plant Holiday       |            |                 |
| 12/25/2014                          | Christmas           |            |                 |
| Sorted by: Date                     |                     |            | 1 to 5 of 5     |

Click on the **drop down arrow** to select which business units you would like to "Clone" the calendar to. Click on the "Go" button.

| Clone | Holidays from T   | BJ | @ H        | How do I? |
|-------|-------------------|----|------------|-----------|
| Туре: | Workcenter        |    |            |           |
|       | External Supplier |    | Location ⊽ |           |

Select the "Calendars to Clone" by clicking in the box next to the description and a checkmark will appear for each business unit selected. Click on the "Copy Holidays" button when complete.

Quick Tip – Click in the box at the top header next to "Name" to select all business units on the screen

If the list is longer than one page, then you will need to apply clones to each page, one page at a time.

| Clo   | ne Holidays from TBJ         | How do I?                                                   |
|-------|------------------------------|-------------------------------------------------------------|
| Туре: | Workcenter 🗸 Go 🕨            |                                                             |
|       | Name 🔺                       | Location $\bigtriangledown$                                 |
|       | 3PL                          | local                                                       |
|       | Body Assembly Cell 1         | Plant 1                                                     |
|       | Body Assy Cell 1 Supermarket | Plant 1                                                     |
|       | Dock                         | Lebanon                                                     |
|       | FG Warehouse                 | XYZ                                                         |
|       | Final Assembly               | local                                                       |
|       | ManufacturingLine1           | твј                                                         |
|       | Quality Assurance            | Local                                                       |
|       | RMWarehouse                  | Local                                                       |
|       | Sub Assembly                 | Local                                                       |
| Sorte | I by: Name                   | 1 to 10 of 15 • Prev Page 1 • Next > Copy Holidays «   Back |

The **Plant/Workcenter Holidays** have now been **copied successfully** to the **selected business units** selected.

| 2014 Holiday List for TBJ                         | How do I?           |
|---------------------------------------------------|---------------------|
| Holidays copied successfully                      | X                   |
| Go to Current Year                                | 256 Non-Working P - |
| 🛶 Add 🛛 Add Range 🧪 Edit 🗱 Delete 🗊 Copy Holidays |                     |

#### **Business Calendar View**

Important – The Calendar must be up to date with all Holidays as this prevents the calculated Receive Date from being on a holiday/non-working day. Follow the instructions below to make sure that the calendar is up to date.

To view the "**Business Calendar**", you must be logged in to the "**Plant Calendar**". If you have not already navigated to the "**Plant Calendar**", **Select** "**Admin**", **Select** "**Calendar**".

For more detailed instructions on navigating to the Plant Calendar, click on the link below.

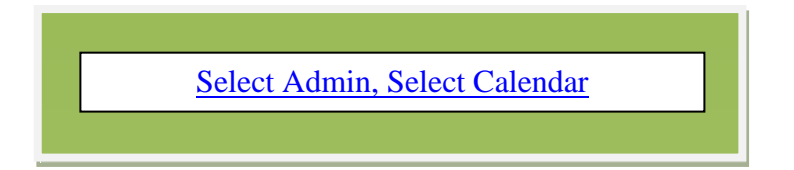

To view the "Business Calendar", click on the "Business Calendar" tab.

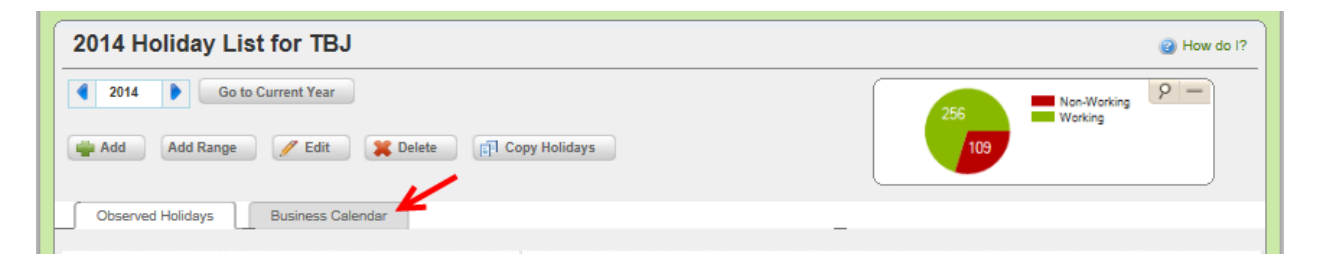

The **calendar** screen **appears**. All of the "**Holidays**" dates are filled in **pink**. All "**Non-Work**" days will appear in **red** font.

|     |     | Ja  | anuary     | /   |     |     | ] [ | /   |     | Fe  | bruary      | /   |     |     | ſ |     |     | I   | March       |     |     |     |     |     |          | April        |     |     |     |
|-----|-----|-----|------------|-----|-----|-----|-----|-----|-----|-----|-------------|-----|-----|-----|---|-----|-----|-----|-------------|-----|-----|-----|-----|-----|----------|--------------|-----|-----|-----|
| Sun | Mon | Tue | Wed        | Thu | Fri | Sat | V   | Sun | Mon | Tue | Wed         | Thu | Fri | Sat |   | Sun | Mon | Tue | Wed         | Thu | Fri | Sat | Sun | Mon | Tue      | Wed          | Thu | Fri | Sat |
|     |     |     | 1          | 2   | 3   | 4   |     |     |     |     |             |     |     | 1   |   |     |     |     |             |     |     | 1   |     |     | 1        | 2            | 3   | 4   | 5   |
| 5   | 6   | 7   | 8          | 9   | 10  | 11  | ] [ | 2   | 3   | 4   | 5           | 6   | 7   | 8   |   | 2   | 3   | 4   | 5           | 6   | 7   | 8   | 6   | 7   | 8        | 9            | 10  | 11  | 12  |
| 12  | 13  | 14  | 15         | 16  | 17  | 18  | ] [ | ø   | 10  | 11  | 12          | 13  | 14  | 15  |   | 9   | 10  | 11  | 12          | 13  | 14  | 15  | 13  | 14  | 15       | 16           | 17  | 18  | 19  |
| 19  | 20  | 21  | 22         | 23  | 24  | 25  | 1 [ | 16  | 17  | 18  | 19          | 20  | 21  | 22  |   | 16  | 17  | 18  | 19          | 20  | 21  | 22  | 20  | 21  | 22       | 23           | 24  | 25  | 26  |
| 28  | 27  | 28  | 29         | 30  | 31  |     | 11  | 23  | 24  | 25  | 26          | 27  | 28  |     |   | 23  | 24  | 25  | 26          | 27  | 28  | 29  | 27  | 28  | 29       | 30           |     |     |     |
|     |     |     |            |     |     |     | 11  |     |     |     |             |     |     |     |   | 30  | 31  |     |             |     |     |     |     |     |          |              |     |     |     |
| Sun | Mon | Tue | May<br>Wed | Thu | Fri | Sat |     | Sun | Mon | Tue | June<br>Wed | Thu | Fri | Sat |   | Sun | Mon | Tue | July<br>Wed | Thu | Fri | Sat | Sun | Mon | A<br>Tue | ugust<br>Wed | Thu | Fri | Sat |

### Add a Holiday from the Business Calendar

To "Add a Holiday" in the "Business Calendar", you must be logged into the "Plant Calendar". If you have not already navigated to the "Plant Calendar", Select "Admin", Select "Calendar".

For more detailed instructions on navigating to the Plant Calendar, click on the link below.

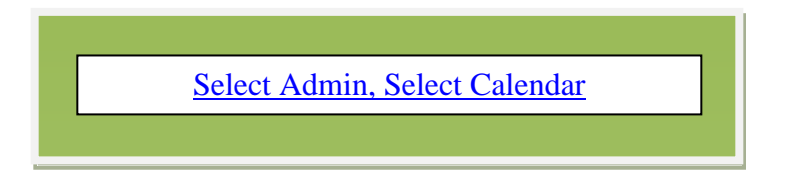

To "Add a Holiday" in the "Business Calendar", click on the "Calendar Date" selected for the holiday.

| 2014 Cale         | nda      | ar fo | or 1 | ЪJ     |        |      |     |     |     |     |        |     |     |     |     |     |     |       |     |     |     |     |     |     |       |              |               |      | How do l'  |
|-------------------|----------|-------|------|--------|--------|------|-----|-----|-----|-----|--------|-----|-----|-----|-----|-----|-----|-------|-----|-----|-----|-----|-----|-----|-------|--------------|---------------|------|------------|
| 2014 Copy Holiday | 5        | Go to | Curr | ent Ye | ar     |      |     |     |     |     |        |     |     |     |     |     |     |       |     |     |     |     | 256 | 9   |       | Non-<br>Worl | -Work<br>king | king | <u>ρ</u> _ |
| Observed Holi     | idays    | J     | Bu   | isines | s Cale | enda | r l |     |     |     |        |     |     |     |     |     |     |       | _   | _   |     |     |     |     |       |              |               |      |            |
|                   | <b>—</b> |       | J    | anuary | ,      |      |     |     |     | Fe  | bruary | ,   |     |     |     |     |     | March |     |     |     |     |     |     | April |              |               |      |            |
|                   | Sun      | Mon   | Tue  | Wed    | Thu    | Fri  | Sat | Sun | Mon | Tue | Wed    | Thu | Fri | Sat | Sun | Mon | Tue | Wed   | Thu | Fri | Sat | Sun | Mon | Tue | Wed   | Thu          | Fri           | Sat  |            |
|                   |          |       |      | 1      | 2      | 3    | 4   |     |     |     |        |     |     | 1   |     |     |     |       |     |     | 1   |     |     | 1   | 2     | 3            | 4             | 5    |            |
|                   | 5        | 6     | 7    | 8      | 9      | 10   | 11  | 2   | 3   | 4   | 5      | 6   | 7   | 8   | 2   | 3   | 4   | 5     | 6   | 7   | 8   | 6   | 7   | 8   | 9     | 10           | 11            | 12   |            |
|                   | 9        | 10    |      | 12     | 13     | 14   | 15  | 9   | 10  | 11  | 12     | 13  | 14  | 15  | 13  | 14  | 15  | 16    | 17  | 18  | 19  |     |     |     |       |              |               |      |            |
|                   | 19       | 20    | 21   | 22     | 23     | 24   | 25  | 16  | 17  | 18  | 19     | 20  | 21  | 22  | 16  | 17  | 18  | 19    | 20  | 21  | 22  | 20  | 21  | 22  | 23    | 24           | 25            | 26   |            |
|                   | 28       | 27    | 28   | 29     | 30     | 31   |     | 23  | 24  | 25  | 26     | 27  | 28  |     | 23  | 24  | 25  | 26    | 27  | 28  | 29  | 27  | 28  | 29  | 30    |              |               |      |            |
|                   |          |       |      |        |        |      |     |     |     |     |        |     |     |     | 30  | 31  |     |       |     |     |     |     |     |     |       |              |               |      |            |
|                   |          |       |      | May    |        | _    |     |     |     |     | June   |     | _   |     |     |     |     | July  |     |     |     |     |     | A   | ugust |              | _             |      |            |
|                   | Sun      | Mon   | Tue  | Wed    | Thu    | Fri  | Sat | Sun | Mon | Tue | Wed    | Thu | Fri | Sat | Sun | Mon | Tue | Wed   | Thu | Fri | Sat | Sun | Mon | Tue | Wed   | Thu          | Fri           | Sat  |            |
|                   |          |       |      |        | 1      | 2    | 3   | 1   | 2   | 3   | 4      | 5   | 6   | 7   |     |     | 1   | 2     | 3   | 4   | 5   |     |     |     |       |              | 1             | 2    |            |
|                   | 4        | 5     | 6    | 7      | 8      | 9    | 10  | 8   | 9   | 10  | 11     | 12  | 13  | 14  | 6   | 7   | 8   | 9     | 10  | 11  | 12  | 3   | 4   | 5   | 6     | 7            | 8             | 9    |            |
|                   | 11       | 12    | 13   | 14     | 15     | 16   | 17  | 15  | 16  | 17  | 18     | 19  | 20  | 21  | 13  | 14  | 15  | 16    | 17  | 18  | 19  | 10  | 11  | 12  | 13    | 14           | 15            | 16   |            |
|                   | 18       | 19    | 20   | 21     | 22     | 23   | 24  | 22  | 23  | 24  | 25     | 26  | 27  | 28  | 20  | 21  | 22  | 23    | 24  | 25  | 26  | 17  | 18  | 19  | 20    | 21           | 22            | 23   |            |
|                   | 25       | 26    | 27   | 28     | 29     | 30   | 31  | 29  | 30  |     |        |     |     |     | 27  | 28  | 29  | 30    | 31  |     |     | 24  | 25  | 26  | 27    | 28           | 29            | 30   |            |
|                   |          |       |      |        |        |      |     |     |     |     |        |     |     |     |     |     |     |       |     |     |     | 31  |     |     |       |              |               |      |            |
|                   |          |       | C-   | - i b  |        |      |     |     |     | ~   |        |     |     |     |     | -   | N   |       | -   |     |     |     | -   | D-  |       |              |               |      |            |

| Create New He    | oliday for TBJ |   |              |                 | (2) How do I?     |
|------------------|----------------|---|--------------|-----------------|-------------------|
| * Holiday Date : | 02/17/2014     | 2 | Description: | Plant Holiday × |                   |
| * Required field |                |   |              | Sat             | ve   » X   Cancel |

The date appears. Enter the "Description" of the holiday. Click on the "Save" button

The **holidays appear** on the Calendar. All Holiday days are filled in **pink** and the date font has turned **red**.

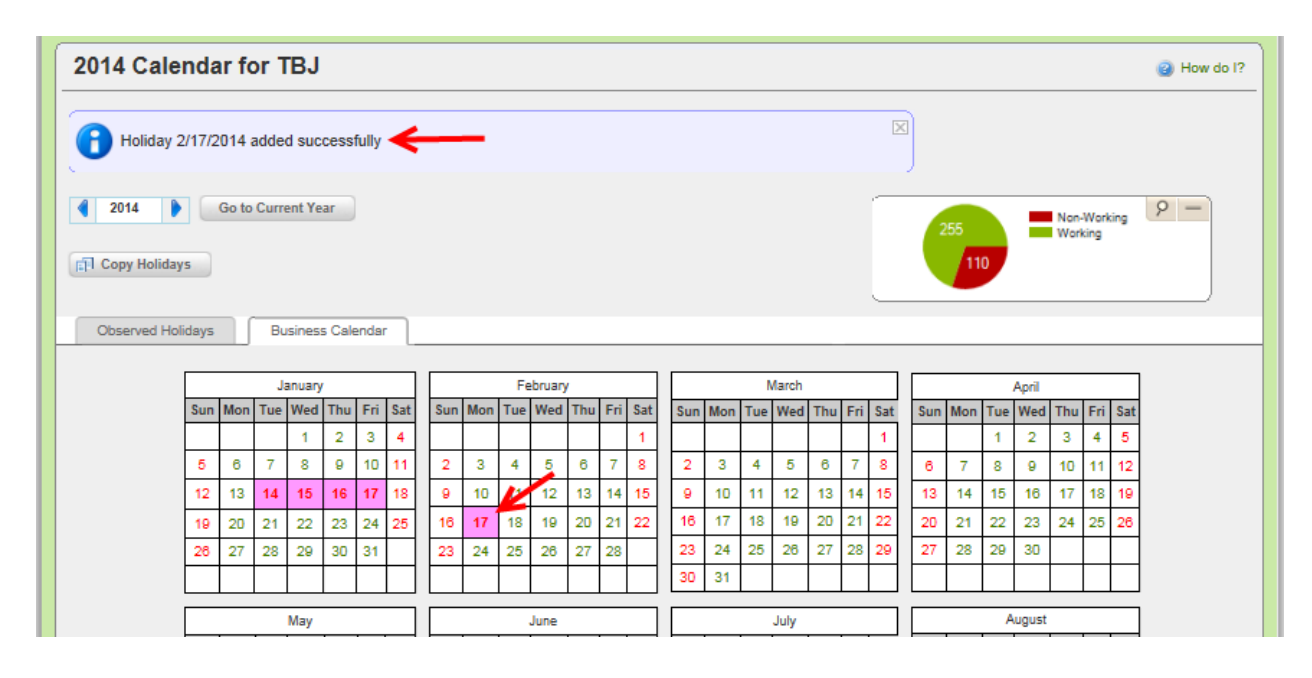

#### Change a Non-Work Day into a Work Day

Quick Tip – All non-Working days are in **Red** font. All Saturdays and Sundays are by default, a non-working day.

To change a **"Non-Work Day"** into a **"Work" Day**, you must be logged into the **"Plant Calendar"**. If you have not already navigated to the **"Plant Calendar"**, **Select "Admin"**, **Select "Calendar"**.

For more detailed instructions on navigating to the Plant Calendar, click on the link below.

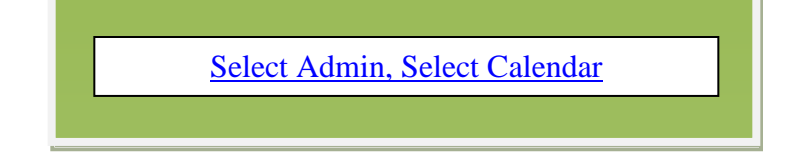

To change a "Non-Work Day" into a "Work Day", click on the "Date" chosen for this action

| $\begin{tabular}{ c c c c c } \hline \begin{tabular}{ c c c c c } \hline \begin{tabular}{ c c c c c c } \hline \begin{tabular}{ c c c c c c c } \hline \begin{tabular}{ c c c c c c c c c c c c c c c c c c c$                                                                                                    | 201 | 4 Cale                                                                                        | nda    | ır fo  | or T  | ΒJ     |        |       |     |     |     |     |        |     |     |     |     |       |      |     |              |     |     |     |     |     |     |        |            |               |      | How do I? |
|----------------------------------------------------------------------------------------------------|-----|-----------------------------------------------------------------------------------------------|--------|--------|-------|--------|--------|-------|-----|-----|-----|-----|--------|-----|-----|-----|-----|-------|------|-----|--------------|-----|-----|-----|-----|-----|-----|--------|------------|---------------|------|-----------|
| Image: 2014       Go to Current Year         Image: 2014       Go to Current Year         Image: 2014       Go to Current Year         Image: 2014       Go to Current Year         Image: 2014       Go to Current Year         Image: 2014       Go to Current Year         Image: 2014       Go to Current Year         Image: 2014       Image: 2014       Image: 2014         Image: 2014       Image: 2014       Imag                                                                                                    | 0   | Holiday 2                                                                                     | 2/17/2 | 2014 a | adde  | d suc  | cess   | fully |     |     |     |     |        |     |     |     |     |       |      |     |              |     |     | ×   |     |     |     |        |            |               |      |           |
| Observed Holidays         Business Calendar           January         February         March           Sun Mon Tue Wed Thu Fri Sat         Sun Mon Tue Wed Thu Fri Sat                                                                                                    |     | 2014 🕨                                                                                        | s      | Go to  | Curre | ent Ye | ar     |       |     |     |     |     |        |     |     |     |     |       |      |     |              |     |     |     | (   | 255 | 0   | 1      | Non<br>Wor | -Work<br>king | ting | 9 -       |
| Image: Service of the service of the s             | 0   | bserved Hol                                                                                   | idays  |        | Bu    | sines  | s Cale | enda  | r ] |     |     |     |        |     |     |     |     |       |      |     |              |     |     |     |     | _   |     |        |            |               |      |           |
| Sun       Mon       Tue       Wed       Thu       Fri       Sat         1       1       2       3       4       5       6       7       8       9       10       11       2       3       4       5       6       7       8       9       10       11       2       3       4       5       6       7       8       9       10       11       2       3       4       5       6       7       8       9       10       11       12       13       14       15       6       7       8       9       10       11       12       13       14       15       6       7       8       9       10       11       12       13       14       15       6       7       8       9       10       11       12       13       14       15       16       17       18       9       10       11       12       13       14       15       16       17       18       19       20       21       22       26       27       28       29       30       1       1       1       1       1       1       1       1       1                                                                                                    |     |                                                                                               |        |        | Ja    | anuary |        |       |     |     |     | Fe  | bruary |     | _   |     |     |       |      | N   | <b>Aarch</b> |     |     |     |     |     |     | April  |            |               |      |           |
| Image: Normal base in the image: Normal base in the image: Normal |     |                                                                                               | Sun    | Mon    | Tue   | Wed    | Thu    | Fri   | Sat | Sun | Mon | Tue | Wed    | Thu | Fri | Sat | \$  | Sun N | /lon | Tue | Wed          | Thu | Fri | Sat | Sun | Mon | Tue | Wed    | Thu        | Fri           | Sat  |           |
| 5       6       7       8       9       10       11       2       3       4       5       6       7       8       9       10       11       12         12       13       14       15       16       17       18       9       10       11       12       13       14       15       6       7       8       9       10       11       12       13       14       15       9       10       11       12       13       14       15       9       10       11       12       13       14       15       9       10       11       12       13       14       15       9       10       11       12       13       14       15       16       17       18       19       20       21       22       23       24       25       26       27       28       29       30       1       13       14       15       16       17       18       19       20       21       22       23       24       25       26       27       28       29       30       1       12       30       31       1       1       10       10       10 <th></th> <td></td> <td></td> <td></td> <td></td> <td>1</td> <td>2</td> <td>3</td> <td>4</td> <td></td> <td></td> <td></td> <td></td> <td></td> <td></td> <td>1</td> <td>4</td> <td></td> <td></td> <td></td> <td></td> <td></td> <td></td> <td>1</td> <td></td> <td></td> <td>1</td> <td>2</td> <td>3</td> <td>4</td> <td>5</td> <td></td>                                                                                                    |     |                                                                                               |        |        |       | 1      | 2      | 3     | 4   |     |     |     |        |     |     | 1   | 4   |       |      |     |              |     |     | 1   |     |     | 1   | 2      | 3          | 4             | 5    |           |
| 12       13       14       15       16       17       18       9       10       11       12       13       14       15       16       17       18       19         19       20       21       22       23       24       25       26       27       28       29       30       31       1       15       16       17       18       19       20       21       22       23       24       25       26       27       28       29       30       3       1       1       1       1       1       1       1       1       1       1       1       1       1       1       1       1       1       1       1       1       1       1       1       1       1       1       1       1       1       1       1       1       1       1       1       1       1       1       1       1       1       1       1       1       1       1       1       1       1       1       1       1       1       1       1       1       1       1       1       1       1       1       1       1       1       1                                                                                                    |     |                                                                                               | 5      | 6      | 7     | 8      | 9      | 10    | 11  | 2   | 3   | 4   | 5      | 6   | 7   | 8   | T   | 2     | 3    | 4   | 5            | 6   | 7   | 8   | 6   | 7   | 8   | 9      | 10         | 11            | 12   |           |
| 19       20       21       22       23       24       25       16       17       18       19       20       21       22       21       22       23       24       25       26         28       27       28       29       30       31       23       24       25       28       27       28       29       30       1       1       1       1       1       1       1       1       1       1       1       1       1       1       1       1       1       1       1       1       1       1       1       1       1       1       1       1       1       1       1       1       1       1       1       1       1       1       1       1       1       1       1       1       1       1       1       1       1       1       1       1       1       1       1       1       1       1       1       1       1       1       1       1       1       1       1       1       1       1       1       1       1       1       1       1       1       1       1       1       1       1                                                                                                    |     |                                                                                               | 12     | 13     | 14    | 15     | 16     | 17    | 18  | 9   | 10  | 11  | 12     | 13  | 14  | 15  |     | 9     | 10   | 11  | 12           | 13  | 14  | 15  | 13  | 14  | 15  | 16     | 17         | 18            | 19   |           |
| 28       27       28       29       30       31       23       24       25       28       27       28       29       30       1         1       1       1       1       1       1       1       1       1       1       1       1       1       1       1       1       1       1       1       1       1       1       1       1       1       1       1       1       1       1       1       1       1       1       1       1       1       1       1       1       1       1       1       1       1       1       1       1       1       1       1       1       1       1       1       1       1       1       1       1       1       1       1       1       1       1       1       1       1       1       1       1       1       1       1       1       1       1       1       1       1       1       1       1       1       1       1       1       1       1       1       1       1       1       1       1       1       1       1       1       1       1                                                                                                    |     |                                                                                               | 19     | 20     | 21    | 22     | 23     | 24    | 25  | 16  | 17  | 18  | 19     | 20  | 21  | 22  |     | 16    | 17   | 18  | 19           | 20  | 21  | 22  | 20  | 21  | 22  | 23     | 24         | 25            | 26   |           |
| May         June         June         July         August           Sun Mon Tue Wed Thu Fri Sat         1         2         3         1         2         4         5                                                                                                    |     |                                                                                               | 28     | 27     | 28    | 29     | 30     | 31    |     | 23  | 24  | 25  | 26     | 27  | 28  |     |     | 23    | 24   | 25  | 26           | 27  | 28  | 29  | 27  | 28  | 29  | 30     |            |               |      |           |
| May         June         June <thj< td=""><th></th><td></td><td></td><td></td><td></td><td></td><td></td><td></td><td></td><td></td><td></td><td></td><td></td><td></td><td></td><td></td><td>L</td><td>30</td><td>31</td><td></td><td></td><td></td><td></td><td></td><td></td><td></td><td></td><td></td><td></td><td></td><td></td><td></td></thj<>                                                                                                    |     |                                                                                               |        |        |       |        |        |       |     |     |     |     |        |     |     |     | L   | 30    | 31   |     |              |     |     |     |     |     |     |        |            |               |      |           |
| Junite     Junite     Junit     Junite     Junite     Junite <th></th> <td></td> <td></td> <td></td> <td></td> <td>May</td> <td></td> <td></td> <td></td> <td></td> <td></td> <td></td> <td>lune</td> <td></td> <td></td> <td></td> <td>Г</td> <td></td> <td></td> <td></td> <td>luby</td> <td></td> <td></td> <td></td> <td></td> <td></td> <td>-</td> <td>luquet</td> <td></td> <td></td> <td></td> <td></td>                                                                                                    |     |                                                                                               |        |        |       | May    |        |       |     |     |     |     | lune   |     |     |     | Г   |       |      |     | luby         |     |     |     |     |     | -   | luquet |            |               |      |           |
|                                                                                                    |     | May June July Sun Mon Tue Wed Thu Fri Sat Sun Mon Tue Wed Thu Fri Sat Sun Mon Tue Wed Thu Fri |        |        |       |        |        |       |     |     |     |     |        |     |     | Sat | Sun | Mon   | Tue  | Wed | Thu          | Fri | Sat |     |     |     |     |        |            |               |      |           |
|                                                                                                    |     |                                                                                               |        |        |       |        | 1      | 2     | 3   | 1   | 2   | 3   | 4      | 5   | 6   | 7   | F   |       |      | 1   | 2            | 3   | 4   | 5   |     |     |     |        |            | 1             | 2    |           |

Click on the "Yes" button.

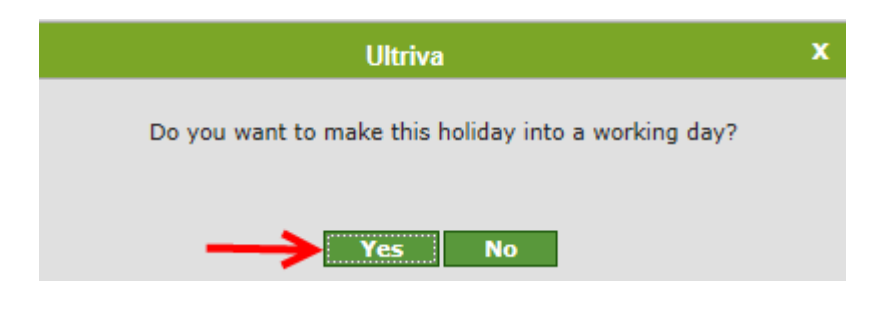

Quick Tip– When a non-work day becomes a work day, all new releases in Ultriva will use this day in the Lead Time calculation and will schedule the parts accordingly.

The font has now turned green and the date selected has now been converted to a work day.

| 2014 Cale     | nda                                             | ar fo  | or T  | ΒJ     |        |           |           |       |      |     |        |     |     |        |     |     |     |       |     |     |     |     |     |     |       |     |     |     | How do I | ? |
|---------------|-------------------------------------------------|--------|-------|--------|--------|-----------|-----------|-------|------|-----|--------|-----|-----|--------|-----|-----|-----|-------|-----|-----|-----|-----|-----|-----|-------|-----|-----|-----|----------|---|
| Weekly h      | olida                                           | y 2/8/ | /2014 | is co  | onver  | ted       | to wo     | rking | day! |     |        |     |     |        |     |     |     |       |     |     | ×   |     |     |     |       |     |     |     |          |   |
| 2014          | 2014     Go to Current Year       Copy Holidays |        |       |        |        |           |           |       |      |     |        |     |     |        |     |     |     |       |     |     |     |     |     |     |       |     |     |     |          |   |
| Observed Holi | days                                            |        | Bu    | sines  | s Cale | enda      |           |       |      |     |        |     |     |        |     |     |     |       |     |     |     |     |     |     |       |     |     |     |          | _ |
|               |                                                 |        | Ja    | anuary | ,      |           |           |       |      | Fe  | bruary | ,   |     |        |     |     | 1   | March |     |     |     |     |     |     | April |     |     |     |          |   |
|               | Sun                                             | Mon    | Tue   | Wed    | Thu    | Fri       | Sat       | Sun   | Mon  | Tue | Wed    | Thu | Fri | Sat    | Sur | Mon | Tue | Wed   | Thu | Fri | Sat | Sun | Mon | Tue | Wed   | Thu | Fri | Sat |          |   |
|               |                                                 |        |       | 1      | 2      | 3         | 4         |       |      |     |        |     |     | 1      | /   |     |     |       |     |     | 1   |     |     | 1   | 2     | 3   | 4   | 5   |          |   |
|               | 5                                               | 6      | 7     | 8      | 9      | 10        | 11        | 2     | 3    | 4   | 5      | 6   | 7   | 8      | 2   | 3   | 4   | 5     | 6   | 7   | 8   | 6   | 7   | 8   | 9     | 10  | 11  | 12  |          |   |
|               | 12                                              | 13     | 14    | 15     | 16     | 17        | 18        | 9     | 10   | 11  | 12     | 13  | 14  | 15     | 9   | 10  | 11  | 12    | 13  | 14  | 15  | 13  | 14  | 15  | 16    | 17  | 18  | 19  |          |   |
|               | 19                                              | 20     | 21    | 22     | 23     | 24        | 25        | 16    | 17   | 18  | 19     | 20  | 21  | 22     | 16  | 17  | 18  | 19    | 20  | 21  | 22  | 20  | 21  | 22  | 23    | 24  | 25  | 26  |          |   |
|               | 28                                              | 27     | 28    | 29     | 30     | 31        | $\square$ | 23    | 24   | 25  | 26     | 27  | 28  |        | 23  | 24  | 25  | 26    | 27  | 28  | 29  | 27  | 28  | 29  | 30    |     |     |     |          |   |
|               |                                                 |        |       |        |        |           | $\square$ |       |      |     |        |     |     |        | 30  | 31  |     |       |     |     |     |     |     |     |       |     |     |     |          |   |
| Мау           |                                                 |        |       |        |        | June July |           |       |      |     |        |     |     | August |     |     |     |       |     |     |     |     |     |     |       |     |     |     |          |   |

### Change Standard Working/Non-Working Days

# Quick Tip – If your plant works a 4 or 6-7 day week (not the typical 5 day week) yo save time in entering this information, follow the steps below to edit the standard "Working/Non-Working Days"

Click on "My Account"

| UL  | TRIVA             |         |      |         | Ultriva     | Admin   My Account   Help   Lo | ogout |
|-----|-------------------|---------|------|---------|-------------|--------------------------------|-------|
| Hom | e Material Status | Actions | Scan | Reports | Integration | Laura Maki   TB                | U.A.  |

#### Click on "My Business Unit"

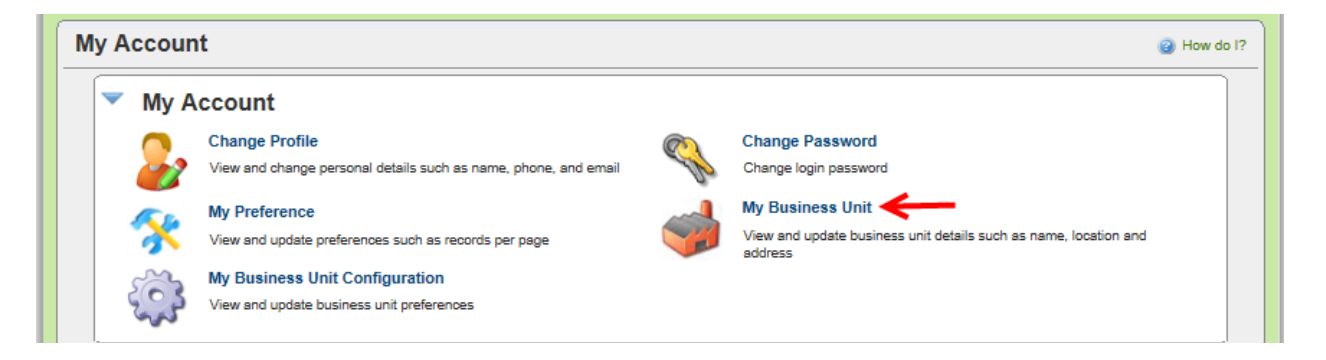

In the "Weekly Holiday" field, you can set your standard "Work/Non-Work" days. Click the days you want as standard "Non-Working Days" (shown with checkmarks below) or Click on the checkmark to remove it if your choice is to set this day as a standard "Work" day.

| ( | Plant Information | 1                         |                     |                |  |
|---|-------------------|---------------------------|---------------------|----------------|--|
|   | * Name:           | TBJ ×                     | * Location:         | Lebanon        |  |
|   | * Code:           | ТОҮВ                      | * Label:            | eBizKanban 🔽 🛄 |  |
|   | * Time zone:      | (GMT+09:00) Osaka, Tokyo  | $\checkmark$        |                |  |
|   | Weekly Holiday:   | ☑ Sun ☐ Mon ☐ Tue ☐ Wed □ | Thu 🗌 Fri 🗹 Sat 🗲 🗕 |                |  |

Click on the "Save" button

| Edit Plant TBJ                        |                           | Last modified on [ | 11/26/2013] by [Super User] | How do I?    |
|---------------------------------------|---------------------------|--------------------|-----------------------------|--------------|
| Profile Attachments Plant Information |                           |                    |                             |              |
| * Name:                               | TBJ ×                     | • Location:        | Lebanon                     |              |
| * Code:                               | ТОҮВ                      | * Label:           | eBizKanban 🔽 🛄              |              |
| * Time zone:                          | (GMT+09:00) Osaka, Tokyo  | <b>v</b>           |                             |              |
| Weekly Holiday:                       | 🗹 Sun 🗌 Mon 🗌 Tue 🗌 Wed 🗌 | Thu 🗌 🛛 Fri 🗹 Sat  |                             |              |
| License Information                   |                           |                    |                             |              |
| <ul> <li>License Key:</li> </ul>      | EK00 K5200500             | P1SZWZ X0X10F147C  | 002                         |              |
| Kanban Configuration-                 |                           |                    |                             |              |
| Auto Accept:                          | OFF 2                     |                    |                             |              |
| Address Information                   |                           |                    |                             |              |
| * Address 1:                          | 1900 Evergreen Parkway    | Address 2:         |                             |              |
| Address 3:                            |                           | • City:            | Lebanon                     |              |
| State:                                | МО                        | Zip:               | 65536                       |              |
| Country:                              | USA                       |                    |                             |              |
| Security Policy Informa               | tion                      |                    |                             |              |
| Password Settings:                    | Medium                    |                    | 1                           |              |
| * Required field                      |                           |                    | Save                        | » X   Cancel |

Click on the link below to return to the "Business Calendar" to view your changes.

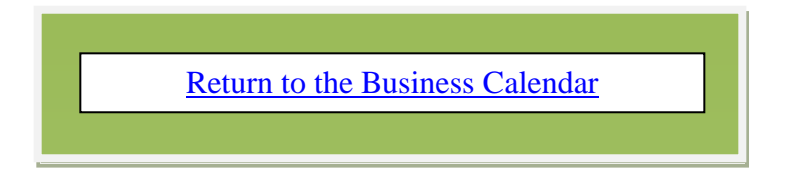

### Copy Holidays from the Business Calendar

To "Copy Holidays" from the "Business Calendar", you must be logged into the "Plant Calendar". If you have not already navigated to the "Plant Calendar", Select "Admin", Select "Calendar".

For more detailed instructions on navigating to the Plant Calendar, click on the link below.

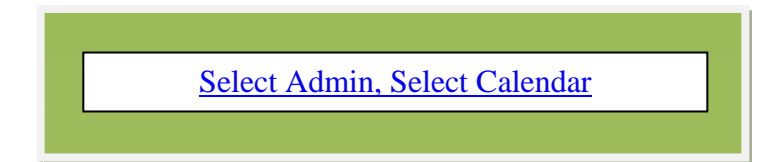

Click on the "Copy Holidays" button

| 2014 Calendar for TBJ                         | When the second second seco |
|-----------------------------------------------|----------------------------------------------------------------------------------------------------|
| Image: Copy Holidays     Image: Copy Holidays | 256 Non-Working 9 -                                                                                                    |
| Observed Holidays Business Calendar           | _                                                                                                    |

Click on the link below for the detailed instructions to "Copy a Holiday".

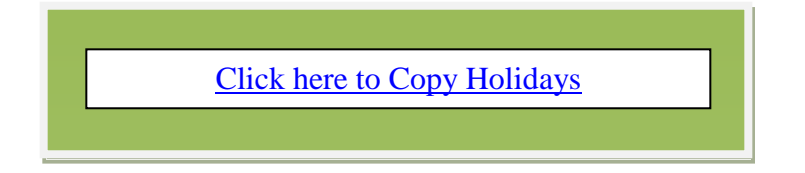